## **INSTALLER MCK3 EN RESEAU** dans les salles informatiques de Villeurbanne

- 1) Ouvrir une session « administrateur »
- 2) Dans « **poste de travail** », double-cliquer sur « Commun sur serveur Phebux: Z »
- Aller dans le dossier « Softvilleurbanne » (ou « Logiciels Ville Villeurbanne »)
- 4) Double-cliquer sur « setup\_MCK3»
- 5) Cliquer sur « Suivant », puis choisir le chemin d'installation lorsque vous arrivez sur cette fenêtre:

| Dossier de destination<br>Où MCK3 doit-il être installé ?                                                                                                 |
|----------------------------------------------------------------------------------------------------|
| L'assistant va installer MCK3 dans le dossier suivant.                                                                                                    |
| Pour continuer, appuyez sur Suivant. Si vous souhaitez choisir un dossier différent,<br>appuyez sur Parcourir.                                            |
| Z: \MCK3<br>Cliquez sur "Parcourir"<br>et choisir:<br>"Commun sur Serveur Phebux Z:"<br>Le logiciel requiert au moins 20,2 Mo d'espace disque disponible. |
| < Précédent Suivant > Annuler                                                                                                    |

- 6) Terminer l'installation, en cliquant sur « Suivant ».
- Sur chaque poste, ouvrir une session élèves. Dans « Poste de travail » (démarrer/poste de travail), double-cliquer sur « Commun sur serveur école :Z), puis sur le dossier MCK3, pour l'ouvrir.
- 8) Dans le dossier MCK3, cliquer droit sur l'icône MCK3:

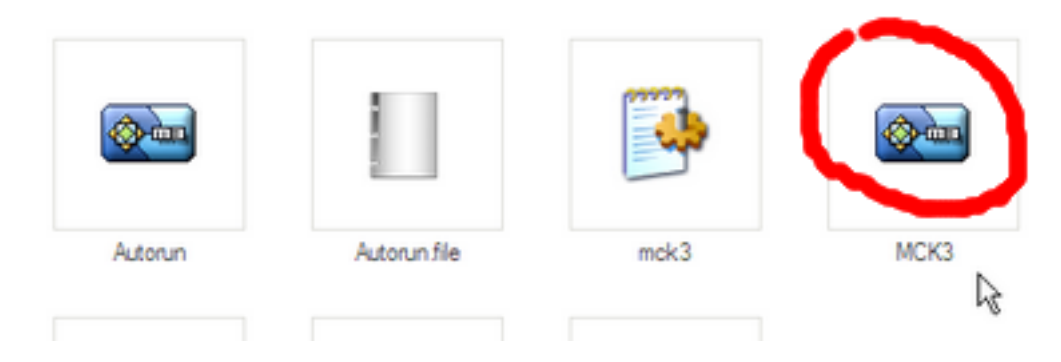

9) Cliquez sur « envoyer vers Bureau (créer un raccourci):

| Fichier Edition Affichage Favoris                 | Outils ?                       |                                            |
|---------------------------------------------------|--------------------------------|--------------------------------------------|
| Adresse E:\Applications\MCK3                      |                                | 🖸 🄁 ок 🛛 😋 - 🎯 - 🎓 👂 📖 -                   |
|                                                   | N 🔺                            | Taille Type Date de modification           |
| Gestion des fichiers $\qquad \succeq \qquad$      | Gallery                        | Dossier de fichiers 13/10/2004 09:51       |
|                                                   | Models                         | Dossier de fichiers 13/10/2004 09:52       |
| Autres emplacements 🔿                             | - Projects                     | Dossier de fichiers 13/10/2004 09:52       |
|                                                   | 👜 Autorun                      | 476 Ko Application 15/08/2003 03:15        |
| Applications                                      | 👜 Autorun                      | 26 Ko Irfan View ICO File 08/08/2003 03:44 |
| 🔯 Mes documents                                   | Autorun file                   | 1 Ko Fichier FILE 07/05/2003 00:53         |
| Documents                                         | mck3                           | 1 Ko Paramètres de confi 05/11/2005 09:09  |
| Poste de travail                                  | MCK3                           | 5 287 Ko Application 08/03/2004 00:12      |
|                                                   | Previev Ouvrir                 | 4 Ko Fichier HTML 05/11/2005 09:04         |
| w ravons reseau                                   | Exècuter en tant que           | - 54 Ko Fichier DAT 13/10/2004 09:52       |
|                                                   | Unins0 CDCheck                 | 78 Ko Application 25/02/2004 04:00         |
| Détails 🛪                                         | Analyse MCK3.exe               |                                            |
|                                                   |                                | Transfer b                                 |
| мскз                                              | Trans <u>t</u> erer avec FTP E | copert •                                   |
| Application                                       | D IZArc                        | •                                          |
| Date de modification: lundi 8 mars<br>2004, 00:12 | A <u>i</u> outer au menu Déma  | amer                                       |
| Taille : 5,16 Mo                                  | Envoyer vers                   | Bureau (créer un raccourci)                |
|                                                   | Courser                        | Destinataire                               |
|                                                   | Copier                         | The Dist                                   |
|                                                   |                                |                                            |
|                                                   | Créer u <u>n</u> raccourci     | 🗎 Mes documents                            |
|                                                   | Supprimer                      | 💭 Lecteur H pour Drag'n Drop CD 🔸          |
|                                                   | Renommer                       | S Skype                                    |
|                                                   | Propriétés                     | isoBuster                                  |
|                                                   |                                | Pisquette 3½ (A:)                          |

En cliquant sur le raccourci MCK3 créé sur le bureau, les élèves peuvent démarrer le logiciel.

## Bonnes créations multimédia!

- PS1 : vous pouvez aussi télécharger gratuitement MCK3 en allant au bas de cette page internet: <u>http://www.fredericfouet.com/mck3.php</u>
- PS2 : L'installation de MCK3 en réseau permet à toute une classe (ou plusieurs classes) de travailler sur un même projet.